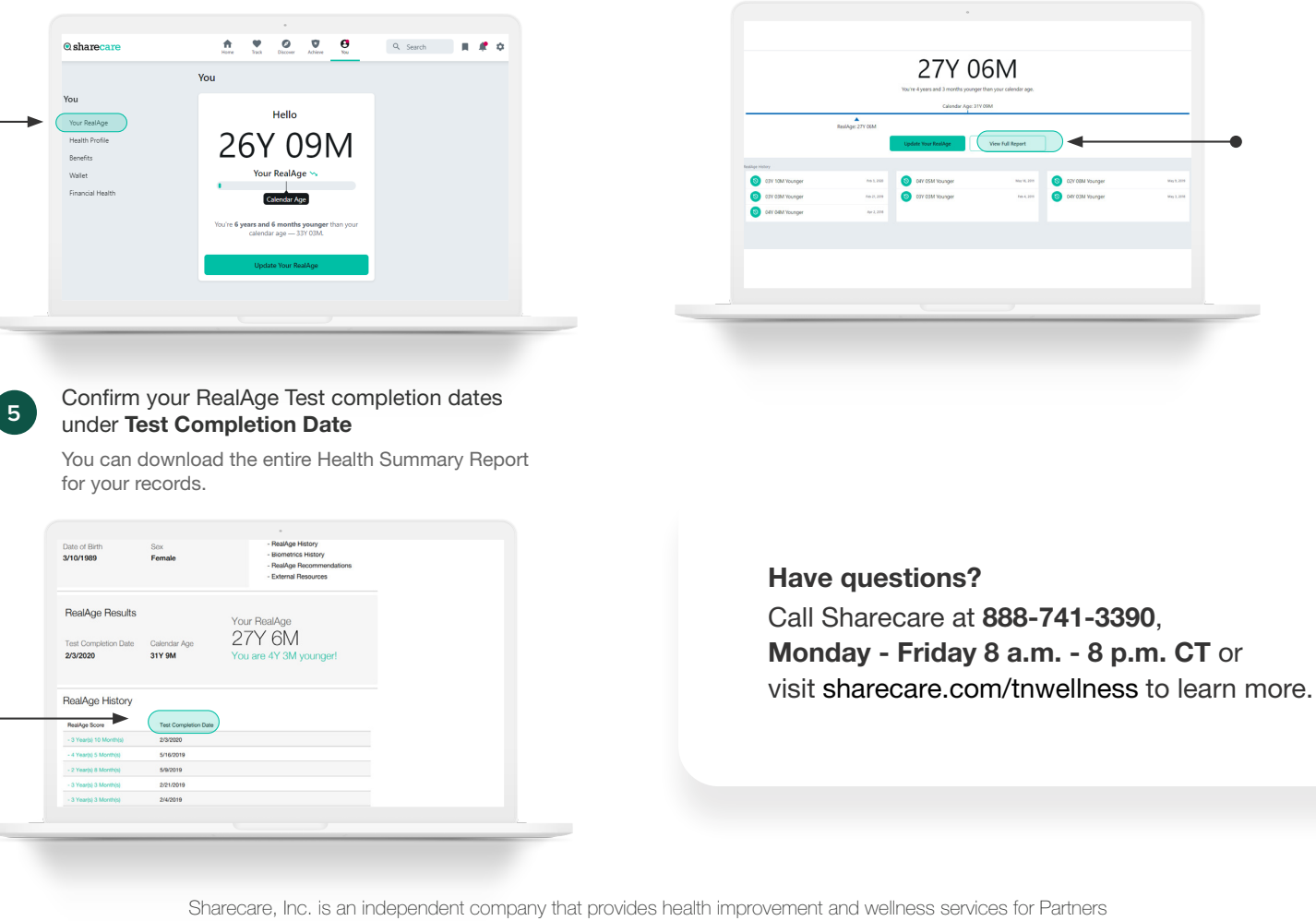

Note: You can see your RealAge Test history from this screen,

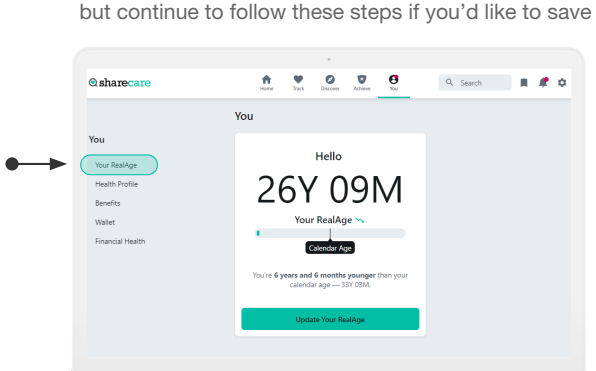

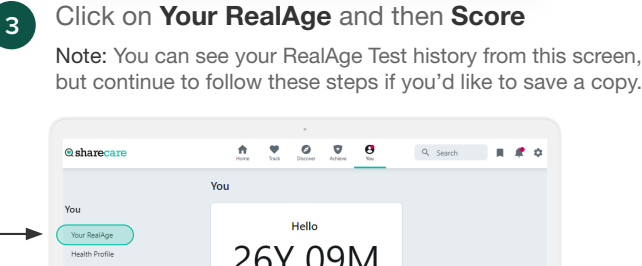

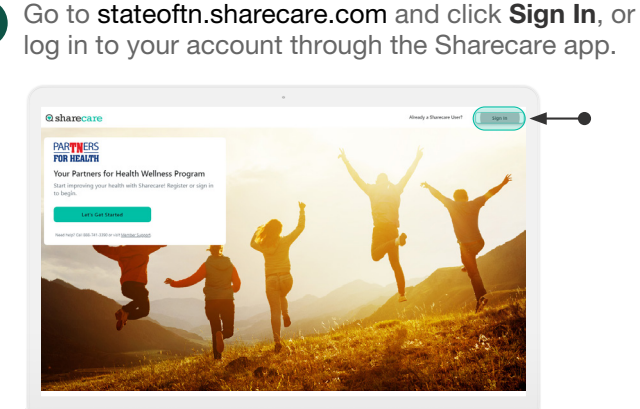

How to confirm RealAge® Test completion:

**⊘**sharecare

PARTNERS

FOR HEALTH

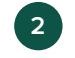

4

home screen.

Home

For You

Daily Check-in 6

Select View Full Report and then view

@ sharecare

elax Meditate

**RealAge History** 

**A V O V O** 

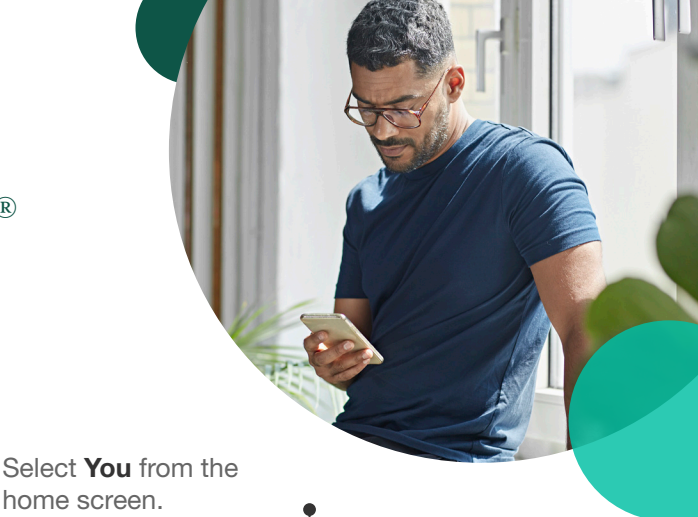

🔍 Search 🛛 💂 🦧 🏟

ted prog

WeCore: Eam Book Travel

200 In Progra Chwending Ar
O In Program

for Health Wellness Program. Information provided by Sharecare is not a substitute for the advice or recommendations of your health care provider.